## 多要素認証の変更方法

令和3年7月1日

多要素認証設定は、初回設定後も適宜、他の確認方法に変更可能です。

- 1. Microsoft 365 ポータルから変更する場合
- 1-1. 島根大学情報処理センターの HP もしくは、<u>http://www.office.com</u>から、Microsoft 365 にアク セスします。

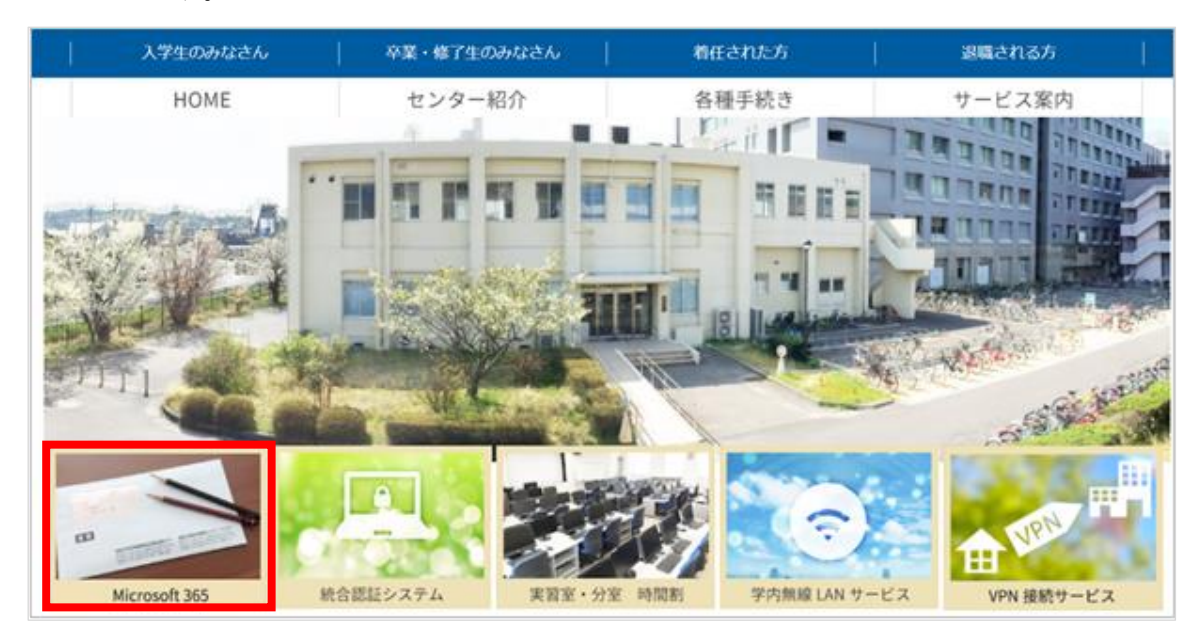

1-2. ①画面右上のアカウントマネージャーのアイコンをクリックし、②「アカウントを表示」をクリックします。
 ①

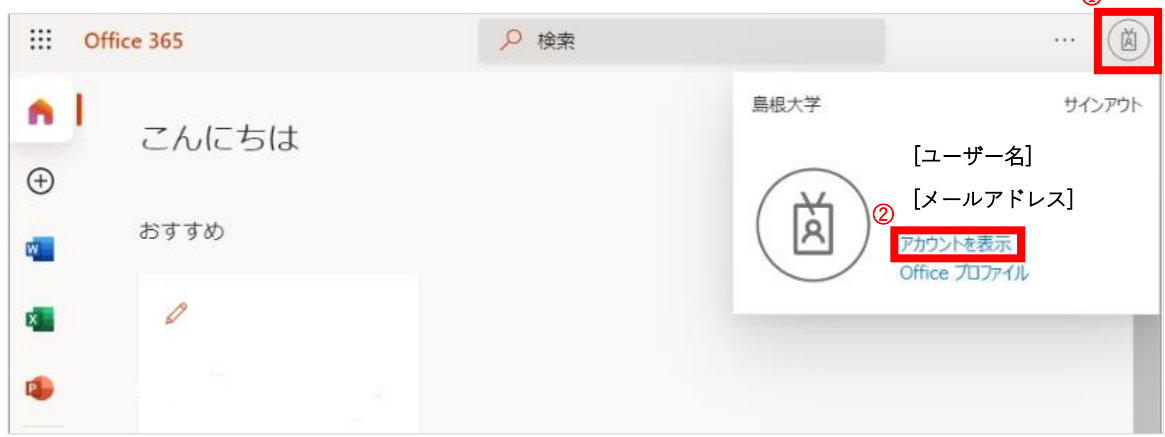

1-3. 画面左端の「セキュリティ情報」もしくは、画面中央のセキュリティ情報の「更新情報」をクリック します。

| Ⅲ マイ アカウント 〜                                                                                                    |                                        |                                                                  |                                                                | ด้อ                                                                                                    |
|----------------------------------------------------------------------------------------------------|----------------------------------------|------------------------------------------------------------------|----------------------------------------------------------------|----------------------------------------------------------------------------------------------------|
| 久 概要                                                                                                    |                                        |                                                                  |                                                                |                                                                                                    |
| <ul> <li>み セキュリティ情報</li> <li>二 デバイス</li> <li>ヘ、パスワード</li> <li>回 編集</li> <li>③ 設定およびプライパシー</li> <li>み 目分のサインイン</li> </ul> | 。<br>[ユーザー名]<br>[メールアドレス]<br>編集できない頃由〇 | セキュリティ情報                                                         | パスワード<br>し<br>パスワードを強力にするか、他人が知ってい<br>る場合は変更します。<br>パスワードの変更 > | およびプライバ     シー     よう     ひつ     ひつ     ない     ない |
| G office アプリ サブスクリプション                                                                                                   | <b>ずべてサインアウトしてください</b>                 | デバイス<br>し<br>絶失したデバイスを告知にし、提続されてい<br>るデバイスをご確認ください。<br>デバイスの管理 > | 組織<br>正<br>所属しているすべての組織を確認します。<br>組織の管理 >                      | 自分のサインイン<br>との<br>いつどこでサインインしたかを確認し、要常<br>なものがないかどうかを確認します。<br>最近のアクティビティを確認する >                                                                                                    |

- 1-4. 現在設定されているサインイン方法で多要素認証を行って、サインインします。
- 1-5. 既定のサインイン方法の「変更」をクリックし、他の認証方法に変更します。

| 自分のサインイン   |                                          |                  |    |    |  |  |
|------------|------------------------------------------|------------------|----|----|--|--|
| ♀ 概要       | セキュリティ情報                                 |                  |    |    |  |  |
| ∞ セキュリティ情報 | これは、ご自分のアカウントへのサインインやパスワードの再設定に使用する方法です。 |                  |    |    |  |  |
| ➡ 組織       | 既定のサインイン方法: [電話者                         | 番号] 変更           |    |    |  |  |
| 旦 デバイス     | 十 方法の追加                                  |                  |    |    |  |  |
|            | € 電話                                     | [電話番号]           | 変更 | 削除 |  |  |
|            | ···· アプリパスワード                            | 初期のアプリケーションパスワード |    | 削除 |  |  |
|            | <b>デバイスを紛失した場合</b> すべてサイン                | アウトしてください        |    |    |  |  |
|            |                                          |                  |    |    |  |  |

- 2. 直接アクセスする場合
- 2-1. <u>https://aka.ms/mfasetup</u> ヘアクセスします。
- 2-2. 追加のセキュリティ確認アプリケーションパスワード画面で内容を確認の上、変更します。

| Microsoft                                                         |                                                                  | ?          |
|-------------------------------------------------------------------|------------------------------------------------------------------|------------|
| 追加のセキュリティ確認<br>アプリケーション パスワード                                     |                                                                  |            |
| パスワードを使用してサインインする場合、登録されているデバイ<br>ンインする問題が発生しづらくなります。 アカウントをセキュリテ | スからも応答する必要があります。これによって、八ッカーが盗んだパスワードのみを使<br>Farで保護する方法についてビデオを見る | 用してサイ      |
| 必要に応じて設定オプションを変更してくだる                                             | さい。                                                              |            |
| 既定ではこの確認オブションが使用されます。<br>認証用業時にコードを送信する ✓                         | リックして、新たに設定したいサインイン方法をクリックし                                      | ,ます。       |
| 認証用電話に電話をかける                                                      | 祥御病報を見る                                                          |            |
| <ul> <li>☑ 認証用電話</li> </ul>                                       | ·                                                                |            |
| <ul> <li>勤務先電話 (Lync 電話を使用しな 国/地域を選択してください)</li> </ul>            | 2)新たに設定し<br>(2)新たに設定し                                            | たいサインイン方法を |
| □ 代替の認証用電話                                                        | Fyma チェックします                                                     | •          |
| <ul> <li>認証アプリまたはトークン</li> <li>Authenticator アプ</li> </ul>        | 作りの設定                                                            |            |
| 保存 キャンセル ③「保存」をクリ                                                 | ックします。                                                           |            |
| 電話番号はアカウントのセキュリティのためにのみ使用されます。                                    | 標準の電話料金と SMS 料金が適用されます。                                          |            |
| ©2021 Microsoft 法的情報   プライバシー                                     |                                                                  |            |

## 【重要】

電話番号が変更になった場合などで、追加のセキュリティ確認ができない場合は、直接、 総合情報処理センターまたは医学部情報ネットワークセンターへお問い合わせください。